# GUIDA PER LA RICARICA DEL CONTO CORRENTE VIRTUALE (CCV) DAL PORTALE DEL CITTADINO

Rivolta d'Adda

Accedendo al sito del comune, scorrendo la homepage, si raggiunge l'immagine del portale servizio mensa.

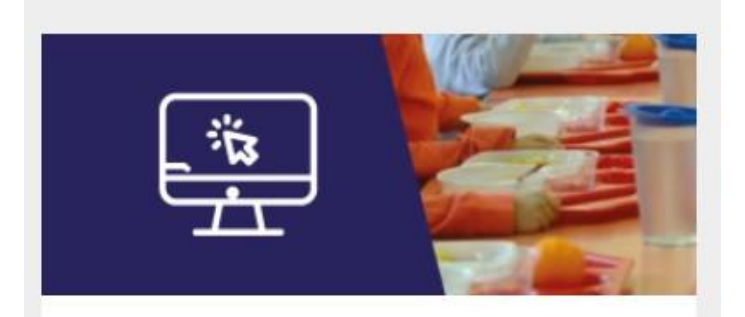

## Portale servizio mensa

Guida all'utilizzo del portale per il pagamento del servizio mensa

Cliccando sull'immagine si troverà il link per accedere ai "SERVIZI SCOLASTICI" in cui troveremo la seguente schermata

## Servizi scolastici

Consultazione e pagamento servizio mensa scolastica

## Tutta l'area servizi scolastici

| Scheda anagrafica                                                             | Refezione scolastica                                                | Conto corrente virtuale                                                        |
|-------------------------------------------------------------------------------|---------------------------------------------------------------------|--------------------------------------------------------------------------------|
| Consultazione della scheda anagrafica                                         | Consultazione delle presenze/assenze giornaliere al servizio mensa. | Consultazione dei movimenti del conto<br>corrente virtuale per i propri badge. |
| <u>VAI AL SERVIZIO</u> →                                                      | <u>VAI AL SERVIZIO</u> →                                            | VAI AL SERVIZIO →                                                              |
| Ricariche con PagoPA                                                          |                                                                     |                                                                                |
| Ricarica online del conto virtuale con il<br>sistema centralizzato di PagoPA. |                                                                     |                                                                                |
| VAI AL SERVIZIO →                                                             |                                                                     |                                                                                |

Le funzioni disponibili sono:

### 1. "Scheda anagrafica":

Consultazione dei dati anagrafici degli utenti assegnati al genitore e download delle certificazioni dei pagamenti utili per la dichiarazione dei redditi

#### 2. "Refezione scolastica":

Consultazione delle presenze acquisite

#### 3. "Conto corrente virtuale":

Consultazione del conto corrente virtuale con movimentazioni di ricariche e addebiti dei pasti

#### 4. Ricariche con PagoPA":

Funzione di ricarica del conto corrente virtuale dove è possibile procedere alla ricarica del conto corrente virtuale (CCV) tramite PagoPA in questo modo (per ciascun alunno iscritto):

a) Accedendo al link, si verrà inviati alla seguente pagina web, di descrizione del servizio a pagamento;

| <                      | Crear   | Paga senza a<br>nuovo pagame | ccedere<br>nto spontaneo  |          |
|------------------------|---------|------------------------------|---------------------------|----------|
| Dati debitore          |         |                              |                           |          |
| Nome o Ragione Sociale | Cognome | Cod                          | ice fiscale o Partita Iva |          |
|                        |         |                              |                           |          |
| Dettaglio pagamento    |         |                              |                           |          |
| Servizio               |         | ×                            |                           |          |
|                        |         |                              |                           |          |
|                        |         |                              | Annulla                   | Conforma |
|                        |         |                              | Annulla                   | Conferma |

- b) Compilare i dati richiesti (vedi es.):
- Nome (Genitore);
- Cognome (Genitore);
- Codice Fiscale (Genitore) ATTENZIONE: Il campo deve essere compilato in formato MAIUSCOLO
- Servizio: selezionare dal menù a tendina "MENSA SCOLASTICA"
- Causale: Inserire Nome/Cognome/Classe/Sezione (dell'alunno);
- Importo: Inserire importo desiderato

| <                                | Crea             | Paga se<br>nuovo pag | nza accedere<br>gamento spontaneo                     |          |
|----------------------------------|------------------|----------------------|-------------------------------------------------------|----------|
| Dati debitore                    |                  |                      |                                                       |          |
| Nome o Ragione Sociale<br>XXXXX  | Cognome<br>YYYYY |                      | Codice fiscale o Partita Iva<br>XYXYXYXYXYXYXYXYXYXYX |          |
| Dettaglio pagamento              |                  |                      |                                                       |          |
| Servizio<br>MENSA SCOLASTICA     |                  | × ~                  |                                                       |          |
| Causale*<br>NOME COGNOME (ALUNNO | /A) CLASSE       |                      | Importo*                                              |          |
|                                  |                  |                      | Annulla                                               | Conferma |

- c) Modalità per effettuare il pagamento:
  "Stampa Avviso";
  "Paga";

| <                   |                   | Paga senza accedere            |                     |
|---------------------|-------------------|--------------------------------|---------------------|
|                     | Riepilogo av      | viso pagoPA - pagamento sponta | ineo                |
| Dati debitore       |                   |                                |                     |
| Nome                | Cognome           | Codice fiscale                 | Codice avviso o IUV |
| Dettaglio pagamento |                   |                                |                     |
| Servizio            | Causale           |                                | Importo             |
| MENSA SCOLASTICA    | NOME COGNOME (ALL | JNNO/A) CLASSE                 |                     |
|                     |                   |                                |                     |
|                     |                   | Stampa avviso                  | Paga                |

d) Stampa Avviso: cliccando sulla modalità "stampa avviso", sarà possibile scaricare una copia digitale dell'avviso pagoPA che potrà essere utilizzata nel medesimo formato o stampata per effettuare il pagamento tramite gli sportelli dell'ufficio postale, bancario, tabaccherie... (vedi es. avviso pagoPA);

| PagePA AVVISO DI PAGAMENTO                                                                                                    | ASSE                                                                      |                                                                                                    |                                                             |                |
|----------------------------------------------------------------------------------------------------|---------------------------------------------------------------------------|----------------------------------------------------------------------------------------------------|-------------------------------------------------------------|----------------|
| ENTE CREDITORE Cod. Fiscale 00125130195                                                                                                    |                                                                           | DESTINATARIO AVVISO                                                                                                    | Cod. Fiscale                                                |                |
| Comune di Rivolta d'Adda                                                                                                    |                                                                           |                                                                                                    |                                                             |                |
| SERVIZI ALLA PERSONA E SERVIZI SOCIALI                                                                                                    |                                                                           |                                                                                                    |                                                             |                |
| Piazza Vittorio Emanuele II N. 1 26027 Tel.0363 - 37701                                                                                                    |                                                                           |                                                                                                    |                                                             |                |
| QUANTO E QUANDO PAGARE?                                                                                                    |                                                                           | DOVE PAGARE? Lista dei car                                                                                                    | nali di pagamento su <b>www.pagopa</b> .                    | gov.it         |
| Euro entro il<br>Puol pagare con <b>una unica rata</b>                                                                                                    |                                                                           | PAGA SUL SITO O CON LE<br>del tuo Ente Creditore, della tua<br>canali di pagamento. Potrai pag                                       | Banca o degli altri                                         |                |
| L'importo è aggiornato automaticamente dal sistema e potrebbe<br>subre variazioni per eventuali sgravi, note di credito, indemità di<br>mora, sanzioni o interessi, ecc. Un operatoro, il sisto o Tapo phe userai<br>ti potrebbero quindi chiedere una cifra diversa da quella qui indicata. |                                                                           | PAGA SUL TERRITORIO<br>in tutti gli Uffici Postali, in Banca<br>Tabaccaio, al Bancomat, al Supe<br>Potrai pagare in contanti, con ca | a, in Ricevitoria, dal mercato.<br>Irte o conto corrente.   | )<br>)         |
| Utilizza la porzione di avviso relativa al canale o                                                                                                    | li pagame                                                                 | nto che preferisci.                                                                                                    |                                                             |                |
| BANCHE E ALTRI CANALI                                                                                                    |                                                                           | R                                                                                                    | ATA UNICA entro il                                          |                |
| Qui accanto trovi il codice QR e<br>il codice interbancario CBILL<br>per pagare attraverso il circuito<br>bancaro e gli altri canali di<br>pagamento abilitati.                                                                                                    | Destinatario<br>Ente Creditore<br>Oggetto del pi<br>Codice CBILL<br>236B1 | e Comune di Rivolta d'Adda<br>ggamento NOME COGNOME (ALL<br>Codice Avviso                                                            | Euro<br>JNNO/A) CLASSE<br>Cod. Fiscale Ente Cre<br>00125136 | ditore<br>0195 |

e) **Paga**: Cliccando sulla modalità "Paga" si accede al servizio di pagamento online tramite autenticazione SPID o "indirizzo email";

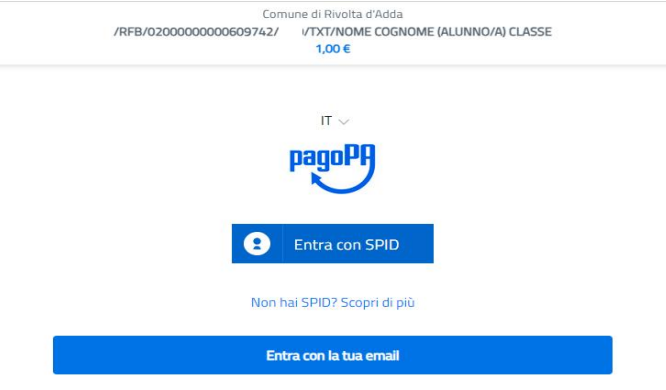

#### NUOVA MODALITA' IN FASE DI ATTIVAZIONE

#### 5. Ricariche con PagoPA":

Funzione di ricarica del conto corrente virtuale dove è possibile procedere alla ricarica del conto corrente virtuale (CCV) tramite PagoPA in questo modo (per ciascun alunno iscritto):

- a) La prima tendina "Seleziona il badge..." contiene tra le sue opzioni i vari Badge, uno per bambino, infatti nel caso si abbiano più figli i CCV saranno separati e individuali, uno per figlio. In quel caso anche le ricariche saranno da fare su ogni CCV, cambiando il Badge
- b) selezionato
- c) Il secondo campo "Seleziona l'importo..." permette di inserire manualmente l'importo che si intende caricare
- d) Una volta che saranno selezionate tutte le opzioni desiderate basterà premere su "CONFERMA" per procedere al pagamento.

| CARICA CON SISTEMA PAG                                    |                                                                                                    |       |
|-----------------------------------------------------------|----------------------------------------------------------------------------------------------------|-------|
| Se desideri incrementare il credito del tuo conto         | rrente virtuale utilizzando il sistema PagoPA, segui queste semplici istruzioni per effettuare la ricarica dei servizi prepagati: compila i campi sotto riportati e clicca sul tasto Conf | erma. |
| Seleziona il servizio PagoPA per il quale vuoi ricaricare |                                                                                                    |       |
| Servizio Ricarica Mensa Scolastica                        | ~                                                                                                    |       |
| Seleziona il badge                                        |                                                                                                    |       |
| 005751404530                                              | ~                                                                                                    |       |
| 10<br>AGGIUNGI RICARICA                                   |                                                                                                    |       |
| Ricordati che l'effettivo accredito del tuo pagame        | to è soggetto a riscontro che sarà effettuato dall'Ente con le transazioni validate dal circuito di pagamento online con pagoPA.                                                          |       |
| Dati elaborati con hyperSIC by APKAPPA s.r.l. Milano      |                                                                                                    |       |
|                                                           | CONFERMA                                                                                                    |       |
|                                                           |                                                                                                    |       |

Una volta cliccato si verrà reindirizzati nella maschera del Cittadino Digitale dove è possibile selezionare:

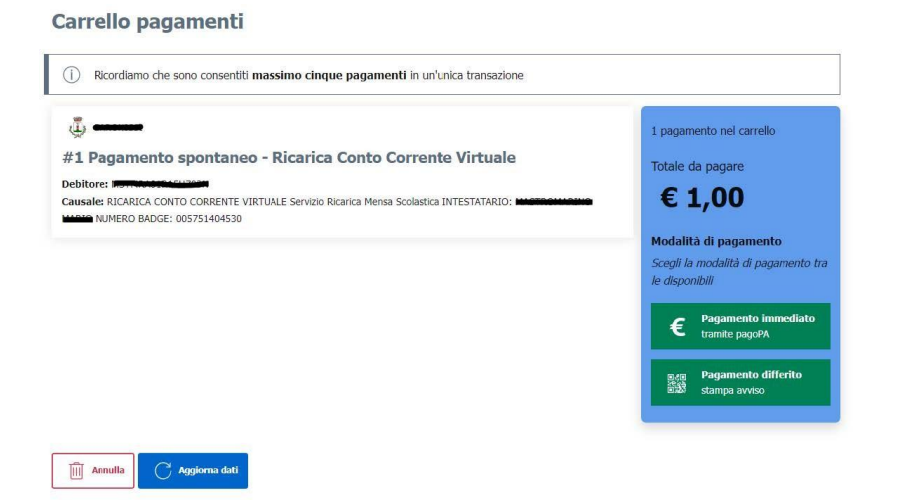

- Pagamento immediato (online seguendo il percorso)

|   | Come vuoi pagare?         |
|---|---------------------------|
| - | Carta di credito/debito   |
| 盆 | Conto corrente            |
|   | Altri metodi di pagamento |

- Pagamento differito (download dell'avviso pagopa da pagare presso gli esercizi commerciali autorizzati)

ATTENZIONE: La persona che può eseguire queste operazioni è la stessa che ha presentato la domanda di richiesta di iscrizione al servizio

ATTENZIONE: Per utilizzare queste funzionalità bisogna essere dotati di Identità Digitale, come lo SPID